## Гуляев Г.М.

Операционная система Linux и СПО Занятие 2. Интерфейс Gnome. Работа с файлами

Курс по переобучению на использование СПО

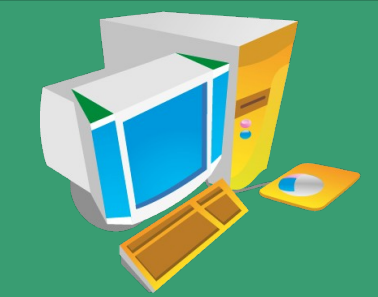

Gnome 2, Gnome 3, Unity, KDE, XFCE, LXDE, ...

- В Ubuntu 10.10 и ниже устанавливается по умолчанию интерфейс Gnome 2 (GDM)
- Ubuntu 11.10 имеет по умолчанию Unity (GDM сменили на LightDM)
- Gnome 2 (gnome-classic) и 3 может быть установлен дополнительно (при загрузке возможен выбор)
- Пинус Торвальдс отказался от Gnome 3 и перешел на XFCE: http://www.opennet.ru/opennews/art.shtml?num=31373
- Все графические оболочки можно установить в системе и при загрузке выбирать любую из них

Для вызова контекстного меню панели держим клавишу Alt и жмем правую кнопку мыши

- **\*** Добавление/удаление панелей
- Настройка панелей
- **\*** Добавление и удаление апплетов на панель
- Добавление и удаление кнопок запуска
- **Перемещение элементов**
- Параметры переключателя рабочих мест
- Параметры списка окон

#### Работа в Gnome

- Включение/выключение элементов меню
- Добавление/удаление в меню сторонних программ
- Вызов программ (Alt+F2)
- Закрытие окон программ (Alt+F4)
- Перемещение окон (Alt+мышь, Alt+F7), изменение размеров (Alt+F8), разворачивание (Alt+F10, Alt+F5)
- Вызов терминала (Ctrl+Alt+T)
- Блокирование экрана (Ctrl+Alt+L)
- Настройка внешнего вида
- Навигация между окнами (Alt+Tab)
- Навигация между рабочими местами (Ctrl+Alt+Left, Ctrl+Alt+Right, Ctrl+Alt+Up, Ctrl+Alt+Down)
- Свернуть/развернуть все окна (Ctrl+Alt+D)

- Linux поддерживает множество разных файловых систем. Для жесткого диска наиболее популярные родные ext2, ext3, ext4, xfs, reiserfs,...
- Также поддерживаются многие неродные файловые системы, например, ntfs, vfat, ...
- Понятие текущего диска (с:. d: и тд) отсутствует. Все файловые системы могут быть смонтированы (команды mount, umount) в любую точку единого файлового дерева. У него единый корень / и от него идут все подкаталоги.
- При образовании путей символ слэш / используется как разделитель, например, /usr/local/bin

#### Имена и пути

- Абсолютный путь начинается от корня: /home/user/text/file.txt
- Относительный путь от текущего каталога: text/file.txt
- Два специальных символа: . текущий каталог, .. каталог верхнего уровня (родительский).
- Имена файлов и папок начинающиеся с точки (.file) не отображаются (считаются скрытыми)
- Строчные и прописные буквы в именах различаются! Старайтесь не использовать заглавные буквы!
- Имена файлов и каталогов могут иметь длину до 255 символов. Символы / (слэш) и символ с кодом 0 использовать в именах нельзя.

#### Имена и пути

- Использование спец. символов в именах возможно только, если они заэкранированы.
- К спец символам относятся: ~! @ # \$ & % \* () [] { } ' " \ : ; > < пробел</p>
- Экранировать спец. символы нужно либо обратным слэшем: my\ file, либо двойными кавычками: "my file"
- Исполняемые файлы (программы) не зависят от расширения.
- Расширение не определяет тип файла оно используется только для удобства пользователя.

### Дерево каталогов

#### / --bin

- --boot--grub
- --dev
- --etc
- --home--user
- --media
- --mnt
- --opt
- --proc
- --root
- --sbin
- --tmp
- --usr--bin
  - --local-bin
- --var--log

- /bin системные исполняемые файлы
- /boot файлы для загрузки системы
- /dev файлы аппаратных устройств компьютера
- /etc текстовые файлы с настройками ПО
- /home домашние каталоги пользователей
- /media каталоги автоматически подключаемых внешних носителей информации
- /mnt каталог для монтирования устройств
- /opt каталог для установки дополнительного ПО
- /proc специальная файловая система для отображения процессов

- /root домашний каталог суперпользователя
- /sbin дополнительные исполняемые файлы
- /tmp каталог временных файлов
- /usr ПО пользователей
- /var динамические и быстро-меняющиеся файлы

#### Работа с файлами (Nautilus)

- Вызвать Nautilus (из меню «Переход», Ctrl+N, Alt+F2 команда: nautilus)
- Подкаталоги (папки) домашнего каталога
- Навигация по дискам и сетевым ресурсам
- Каталог «Загрузки». Скачивание файлов браузером Firefox
- Изменение способа отображения содержимого (Ctrl+1,Ctrl+2,Ctrl+3)
- Отображать/не отображать скрытые файлы и папки (имена которых начинаются с .) (Ctrl+H)
- Показ/сокрытие панели навигации (F9)
- Отображать/не отображать две панели (F3)
- Добавление закладок (Ctrl+T). Работа с закладками

### Работа с файлами (Nautilus)

- Перемещение в домашний каталог (Alt+Home)
- Перемещение по истории открытия каталогов (Alt+Left, Alt+Right)
- \* Свойства файла или папки (Alt+Enter)
- Просмотр/редактирование пути (Ctrl+L)
- Выделение файлов и папок. Выделить все (Ctrl+A)
- Удаление файлов и папок (Del), очистка корзины
- Удаление без перемещения в корзину (Shift+Del)
- Переименование файлов или папок (F2)
- Создать новую пустую папку (Ctrl+Shift+N)
- Копировать(Ctrl+C), вырезать(Ctrl+X), вставить (Ctrl+V). Перетаскивание мышью - перемещение, копирование - Ctrl+перетаскивание

- 1. Прочитать главу «Файловый менеджер Nautilus» руководства http://help.ubuntu.ru/manual
- 2. Настроить панели, фон и интерфейс (темы) Gnome на своем компьютере так, как вам нравится
- 3. Создать папку со своей фамилией в своей домашней директории
- 4. Сохранить скриншот своего рабочего стола под именем screen.png в созданную папку
- 5. Создать текстовый документ в той же папке
- 6. Отредактировать его, добавив некоторую информацию о себе, сохранить изменения
- 7. Переименовать документ в «Сведения обо мне»

- 8. Добавить в текст строку, содержащую текущую дату и время
- 9. Вызвать калькулятор и вычислить количество полных часов, прошедших с начала текущего года до сохраненной даты
- 10. Скопировать результат вычисления в буфер обмена и вставить его в текст (с пояснениями). Сохранить изменения
- 11. Скачать архив: http://altailand.ru/download/files.tar.gz
- 12. Распаковать все файлы в созданный каталог

13. Создать в нем подкаталог «Документы» и переместить туда все файлы, относящиеся к документам

14. Создать в каталоге с фамилией подкаталог «Изображения» и переместить туда все файлы, относящиеся к изображениям

15. В каждом из подкаталогов создать подкаталоги с названиями типов файла (JPEG, PNG, ..., TXT, PDF, ...) и переместить все файлы в подкаталоги в соответствии с их типом

16. Переименовать файлы, при необходимости добавляя правильные расширения (.txt, .jpg, ...)

17. Представить получившуюся структуру каталогов и файлов в виде дерева. Сделать скриншоты и прислать их для проверки на info@altailand.ru

# Спасибо за внимание !

www.altailand.ru

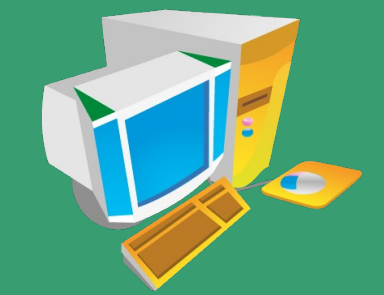